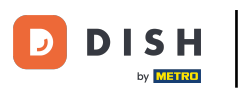

Vítejte na svém panelu DISH Weblisting . V tomto tutoriálu vám ukážeme, jak připojit svůj účet Google.

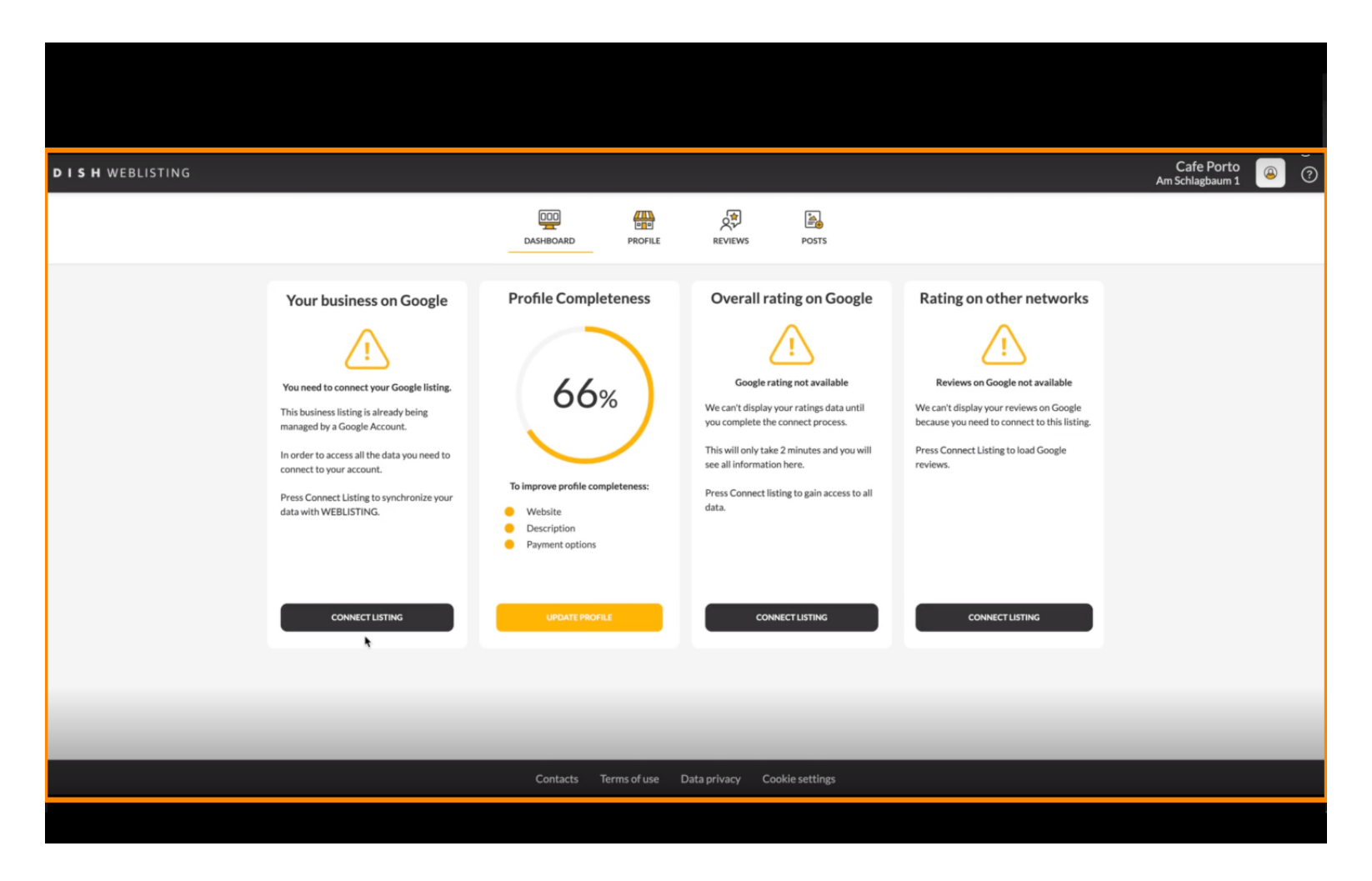

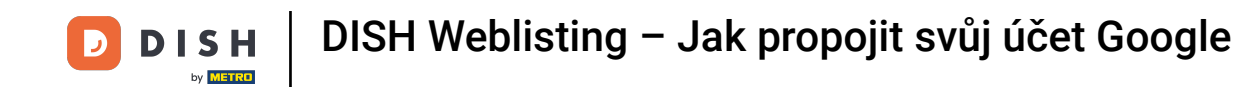

Po dokončení procesu registrace DISH Weblisting se někdy stane, že stále potřebujete propojit svůj aktuální účet Google s DISH Weblisting.

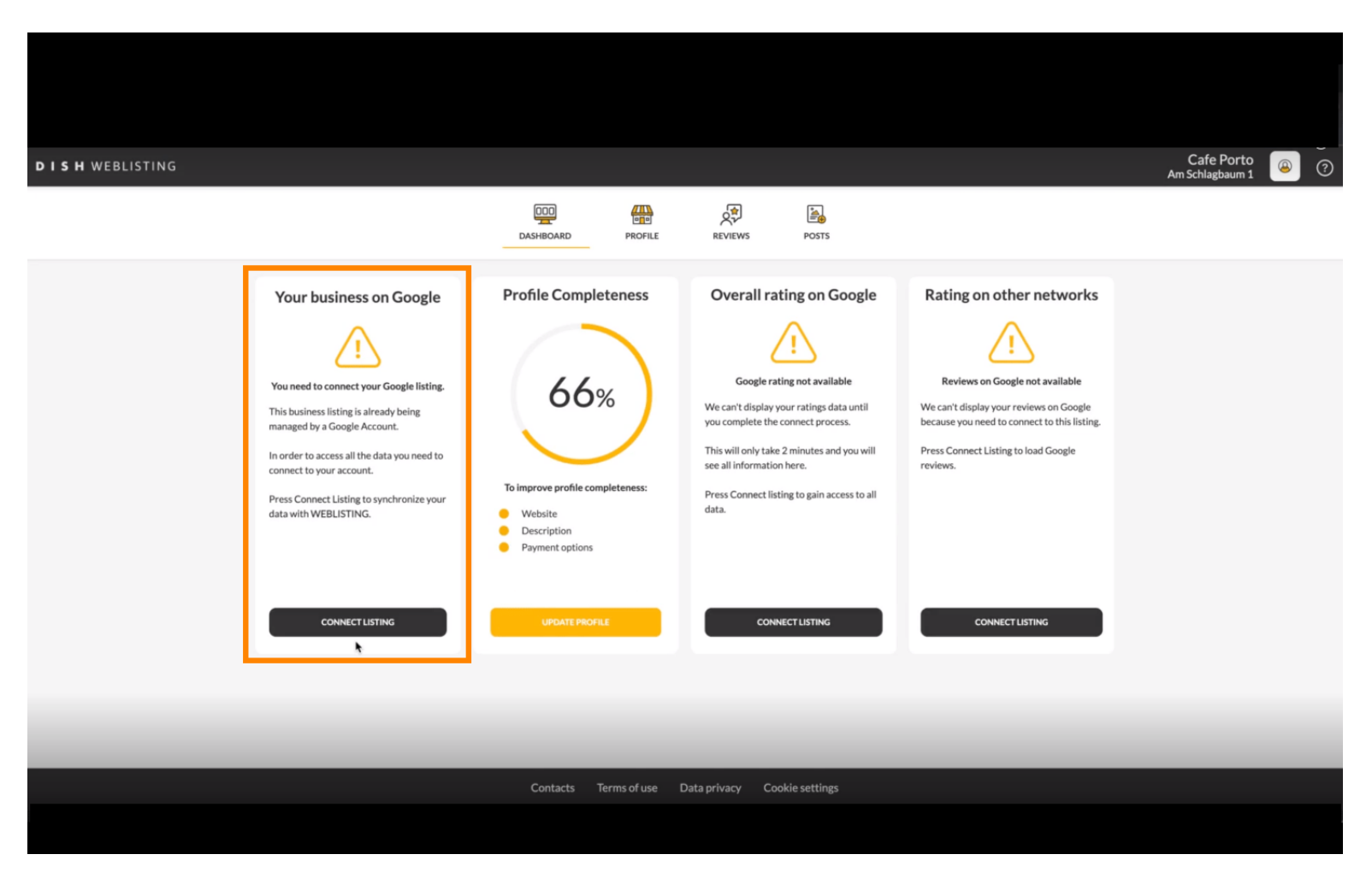

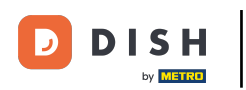

### Kliknutím na CONNECT LISTING povolíte připojení DISH Weblisting k vašemu účtu Google.

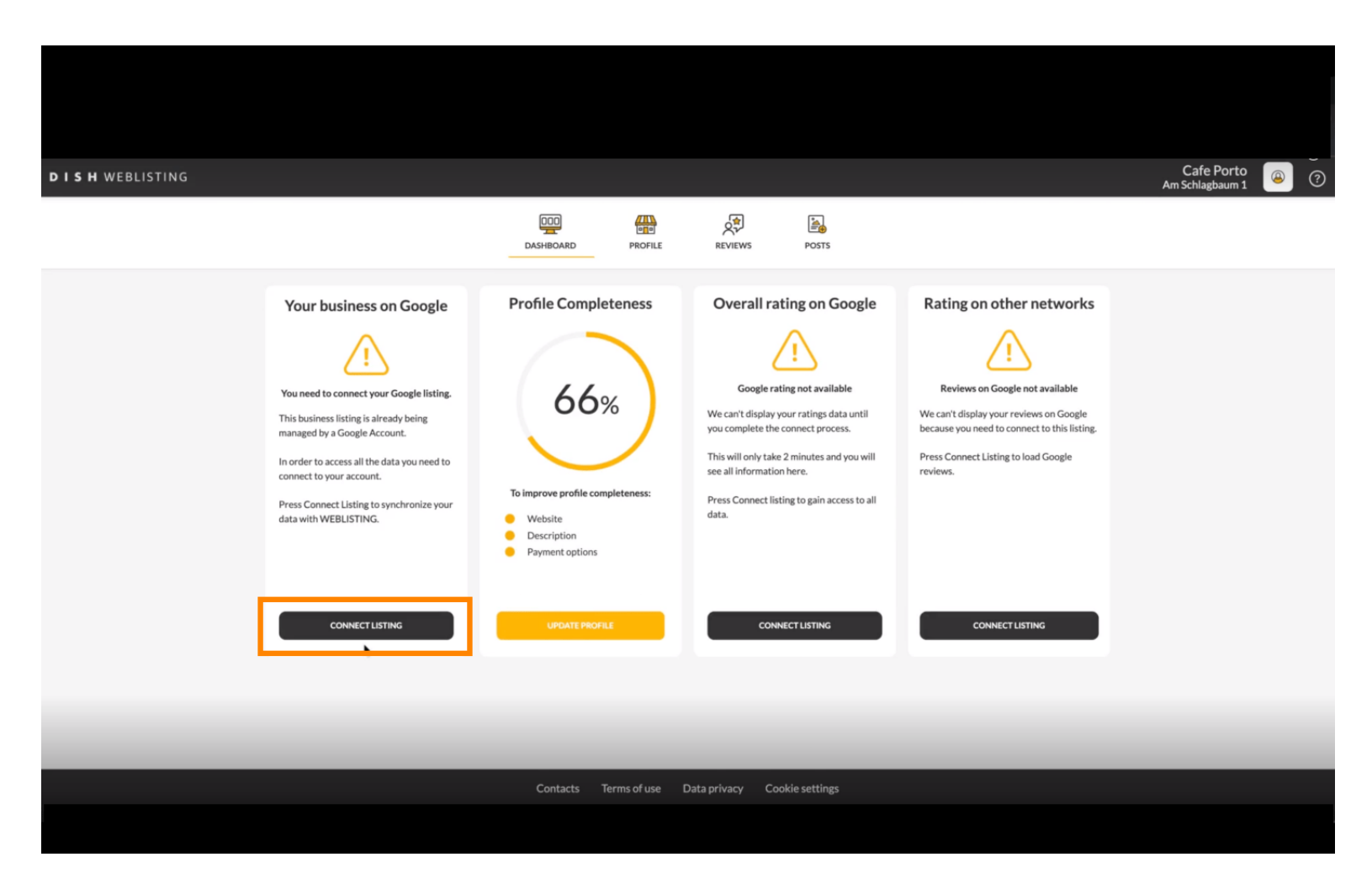

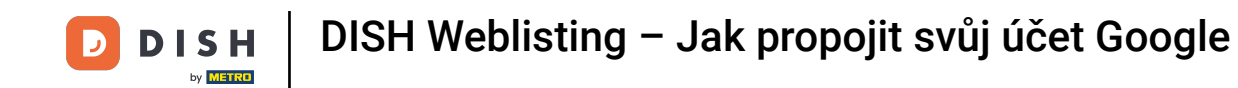

Otevře se nové okno, které vám představí následující proces připojení vašeho firemního účtu od Googlu. Pokračujte kliknutím na ZAČÍNÁME.

|                                                                                    |                                                                                                    | × |
|------------------------------------------------------------------------------------|----------------------------------------------------------------------------------------------------|---|
| Connect your b                                                                     | usiness listing                                                                                                    |   |
| <section-header><section-header><image/><image/></section-header></section-header> | <section-header><section-header><section-header><image/><image/></section-header></section-header></section-header> |   |
|                                                                                    |                                                                                                    |   |
| LETSS                                                                              | TART                                                                                                    |   |

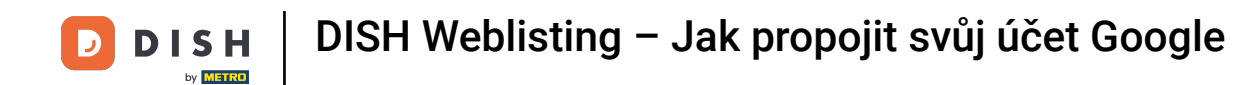

Poté se zobrazí vyskakovací okno Google s výzvou k vložení přihlašovacích údajů k účtu Google.

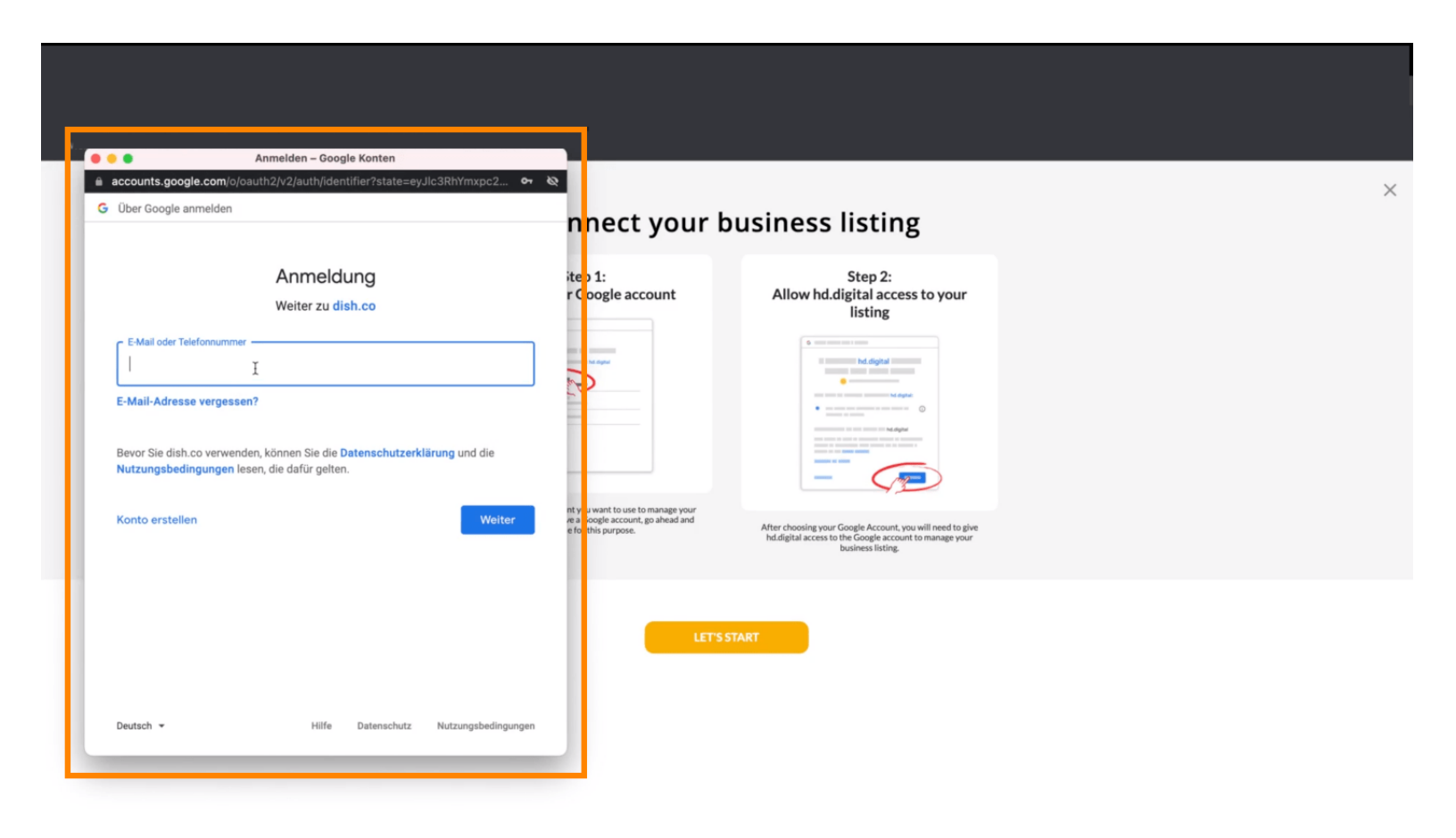

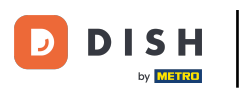

# Do textového pole perspektivy zadejte svou e-mailovou adresu.

| Anmelden – Google Konten      accounts.google.com/o/oauth2/v2/auth/identifier?state=ey.Jlc3RhYmxpc2     Over Google anmelden                                                                                                    | nnect your b                | ousiness listing                                                                                                    | > |
|----------------------------------------------------------------------------------------------------|-----------------------------|----------------------------------------------------------------------------------------------------|---|
| Anmeldung   Weiter zu dish.co      E-Mail oder Telefonnummer     I      E-Mail-Adresse vergessen?    Bevor Sie dish.co verwenden, können Sie die Datenschutzerklärung und die Nutzungsbedingungen lesen, die dafür gelten. Konto erstellen Weiter | itep 1:<br>r Google account | <section-header><section-header><section-header><section-header><image/></section-header></section-header></section-header></section-header> |   |
| Deutsch • Hilfe Datenschutz Nutzungsbedingungen                                                                                                    | LETS                        | START                                                                                                    |   |

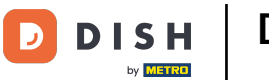

### Poté klikněte na Pokračovat.

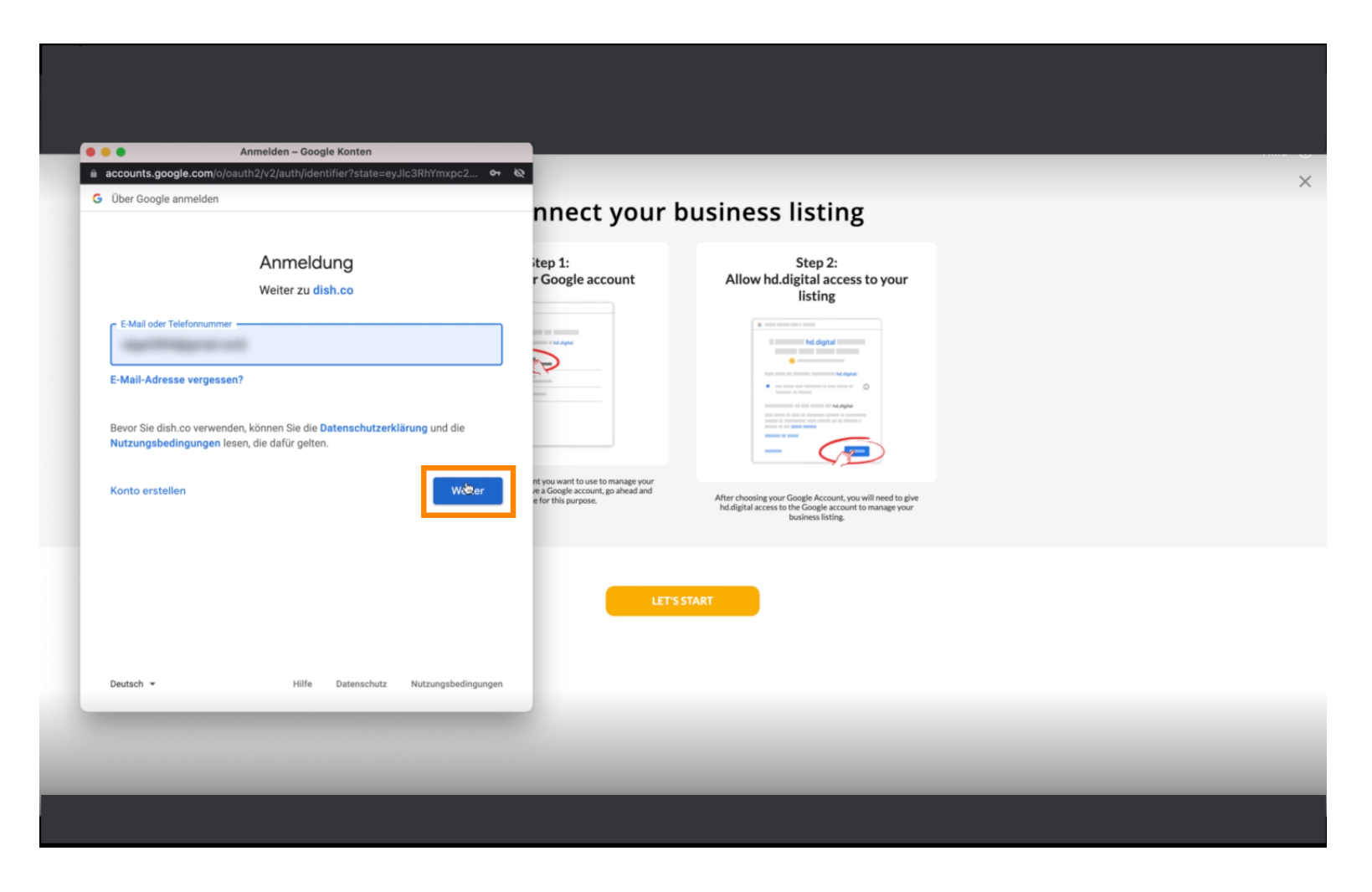

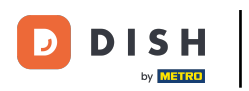

# • A zadejte své heslo do textového pole perspektivy .

| accounts.googl                    | Anmeiden – Google Konten<br>e.com/signin/v2/challenge/pwd?state=eyJlc3RhYmxpc2ht.             | or &                                                                                        |                                                           |  |
|-----------------------------------|-----------------------------------------------------------------------------------------------|---------------------------------------------------------------------------------------------|-----------------------------------------------------------|--|
| Über Google an                    | melden                                                                                        | nnect your b                                                                                | usiness listing                                           |  |
|                                   | Ciga Northard                                                                                 | itep 1:<br>r Google account                                                                 | Step 2:<br>Allow hd.digital access to your<br>listing     |  |
| Passwort einge                    | ben                                                                                           |                                                                                             |                                                           |  |
| Bevor Sie dish.c<br>Nutzungsbedin | co verwenden, können Sie die Datenschutzerklärung und die<br>sgungen lesen, die dafür gelten. | nt you want to use to manage your<br>va Google account, go ahead and<br>e for this purpose. | After choosing your Google Account, you will need to give |  |
| Passwort verg                     | essen? Wei                                                                                    | ter<br>ter                                                                                  | business listing.                                         |  |
|                                   |                                                                                               | LET'S S                                                                                     | TART                                                      |  |
| Deutsch 👻                         | Hilfe Datenschutz Nutzungsbedi                                                                | ngungen                                                                                     |                                                           |  |
|                                   |                                                                                               |                                                                                             |                                                           |  |

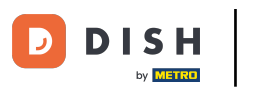

# A znovu klikněte na Pokračovat.

|                                                                                                    | Anmelden – Google Konten                                                                   | e 10                        |                                                                          |  |
|----------------------------------------------------------------------------------------------------|--------------------------------------------------------------------------------------------|-----------------------------|--------------------------------------------------------------------------|--|
| G Über Google anmelden                                                                                                    | ig in y zponinienge pwor state – ey obowi minispozitu                                      | nnect your b                | ousiness listing                                                         |  |
| Passwort eingeben                                                                                                    | en<br>nden, können Sie die <b>Datenschutzerklärung</b> und die<br>lesen, die dafür gelten. | itep 1:<br>r Google account | Step 2:         Allow hd.digital access to your         Ising            |  |
| Passwort vergessen?                                                                                                    | Hilfe Datenschutz Nutzungsbeding                                                           | LETS                        | nuogetin access so the dooge account to manage your<br>bosiness listing. |  |
| Double of the second second se | Hilfe Datenschutz Nutzungsbedingi                                                          | ungen                       |                                                                          |  |

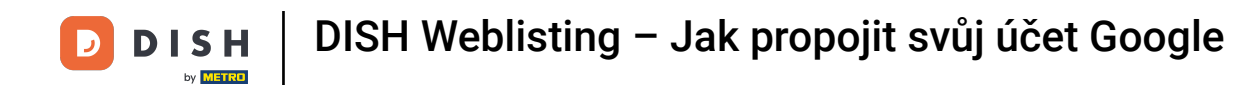

## • Nyní klikněte na Povolit a udělte DISH Weblisting práva pro přístup k vašemu účtu Google.

| Sign in – Google accounts     accounts.google.com/signin/oauth/consent?authuser=0∂=AJi8hAOOzq7EfdZ     Sign in with Google                                                                                                    |                                                         |                                                                                                    | × |
|----------------------------------------------------------------------------------------------------|---------------------------------------------------------|----------------------------------------------------------------------------------------------------|---|
|                                                                                                    | nnect your b                                            | usiness listing                                                                                                    |   |
| dish.co wants to access your Google Account         This will allow dish.co to:         • See, edit, create and delete your Google business listings         ①         Make sure that you trust dish.co         You may be sharing sensitive info with this site or app. You can always see or remove access in your Google Account.         Learn how Google heles you sheed data safety | itep 1:<br>r Google account                             | <section-header></section-header>                                                                                                    |   |
| See dish.co's privacy policy and Terms of Service.                                                                                                    | e a Google account, go ahead and<br>e for this purpose. | After choosing your Google Account, you will need to give<br>hd.digital access to the Google account to manage your<br>business listing. |   |
| Cancel                                                                                                    | LET'S ST                                                | ART                                                                                                    |   |
| English (United Kingdom) 👻 Help Privacy Terms                                                                                                    |                                                         |                                                                                                    |   |
|                                                                                                    |                                                         |                                                                                                    |   |

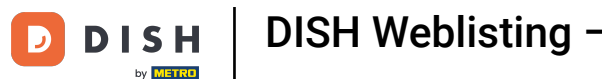

DISH Weblisting – Jak propojit svůj účet Google

Obdržíte upozornění, že nyní máte plnou kontrolu nad svým účtem Google z DISH Weblisting.

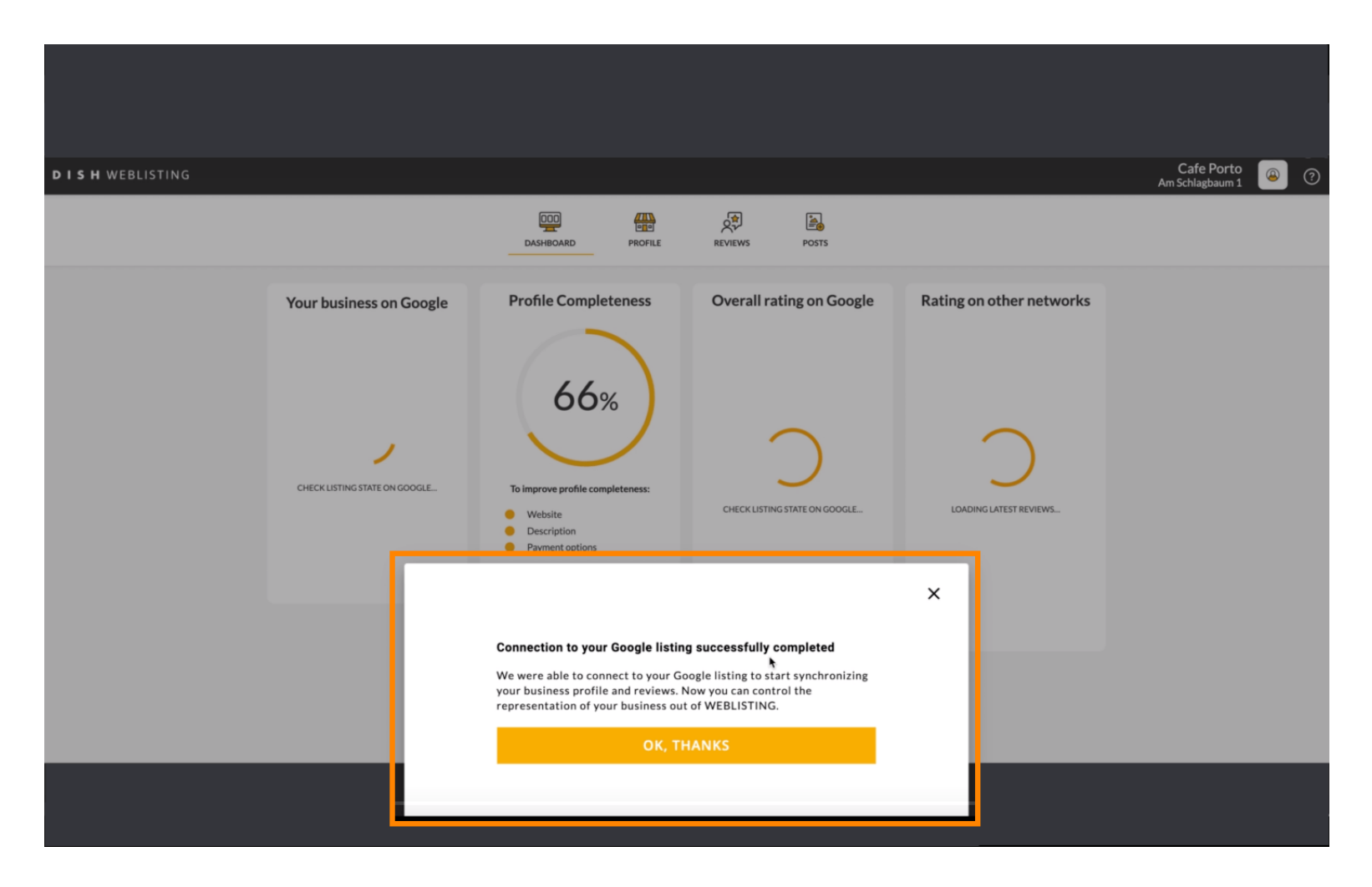

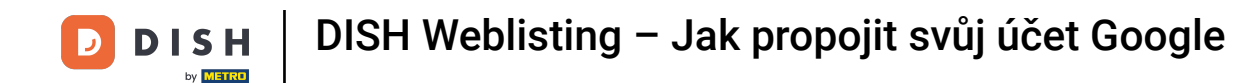

## Nyní klikněte na OK, DÍKY za dokončení procesu.

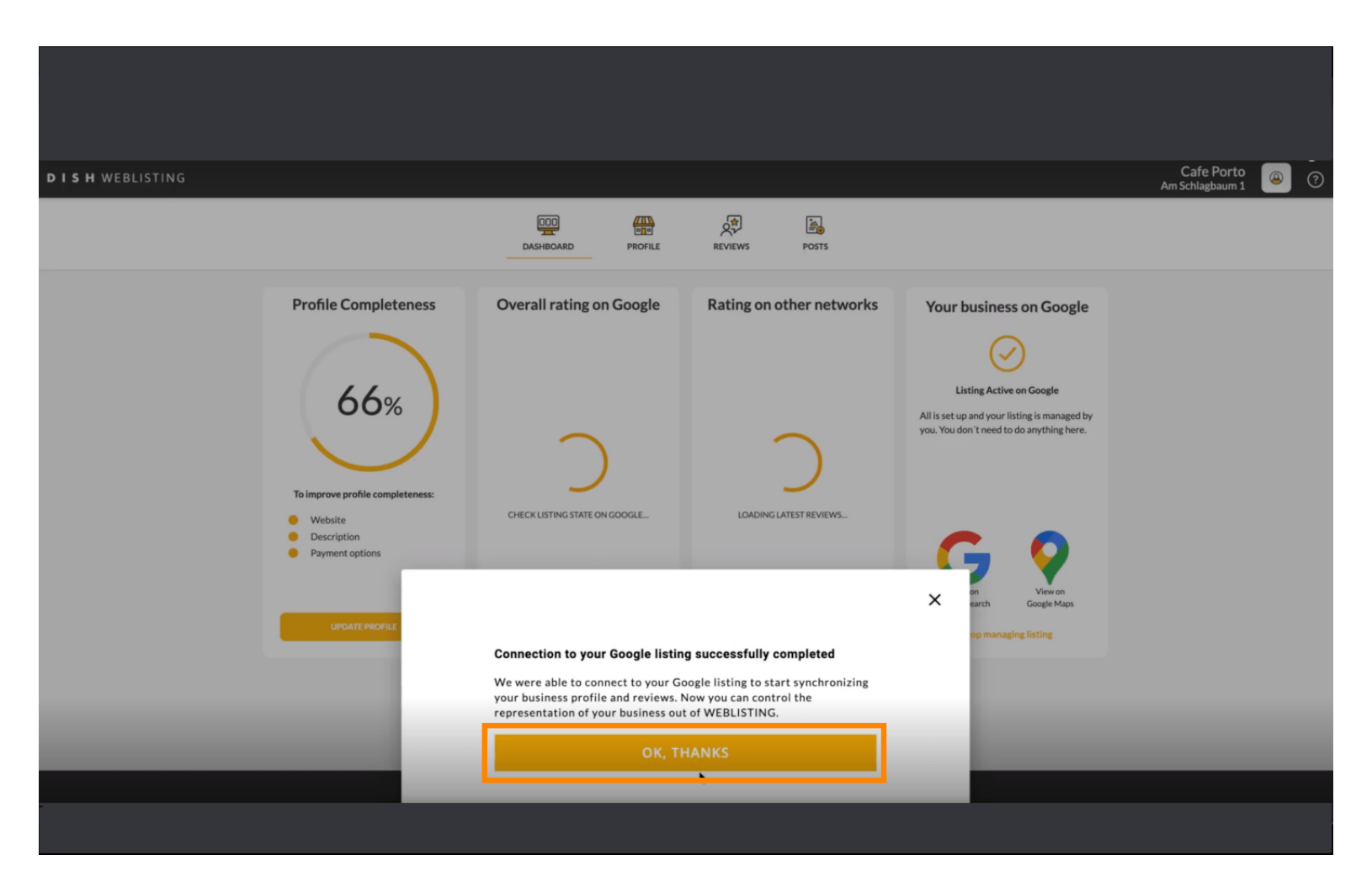

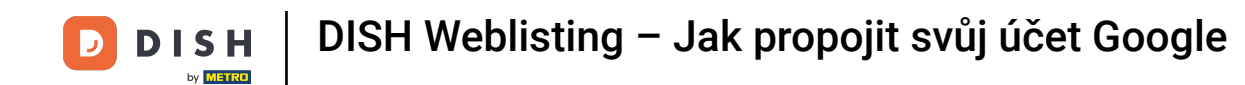

#### Chcete-li se podívat na firemní zápis své restaurace na Googlu, klikněte na ikonu Google .

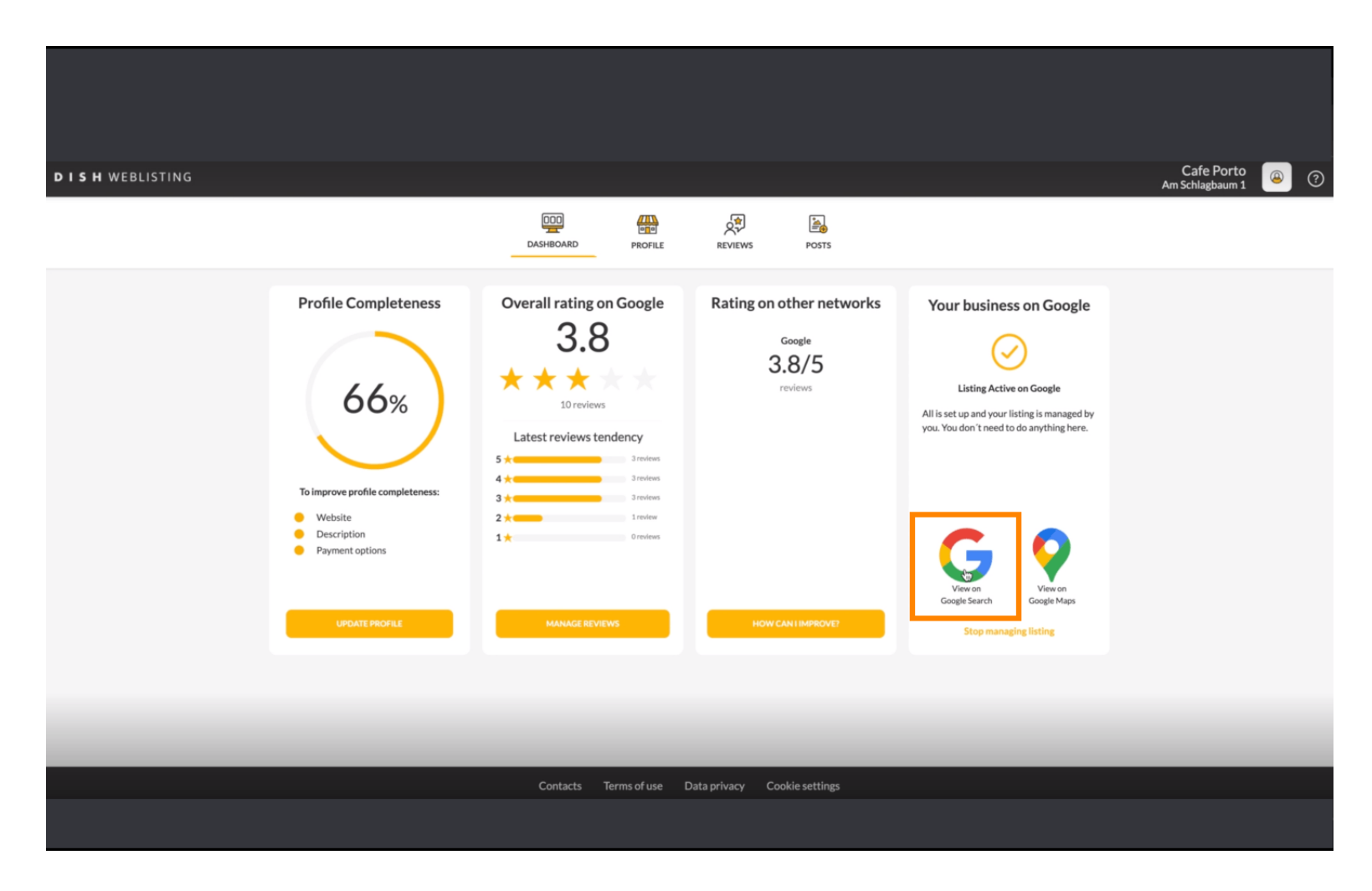

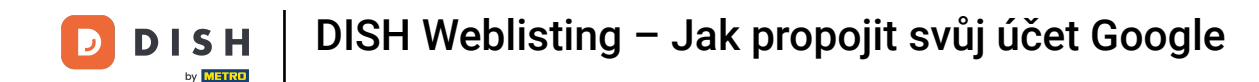

To je vše. Dokončili jste výukový program a nyní víte, jak připojit svůj účet Google.

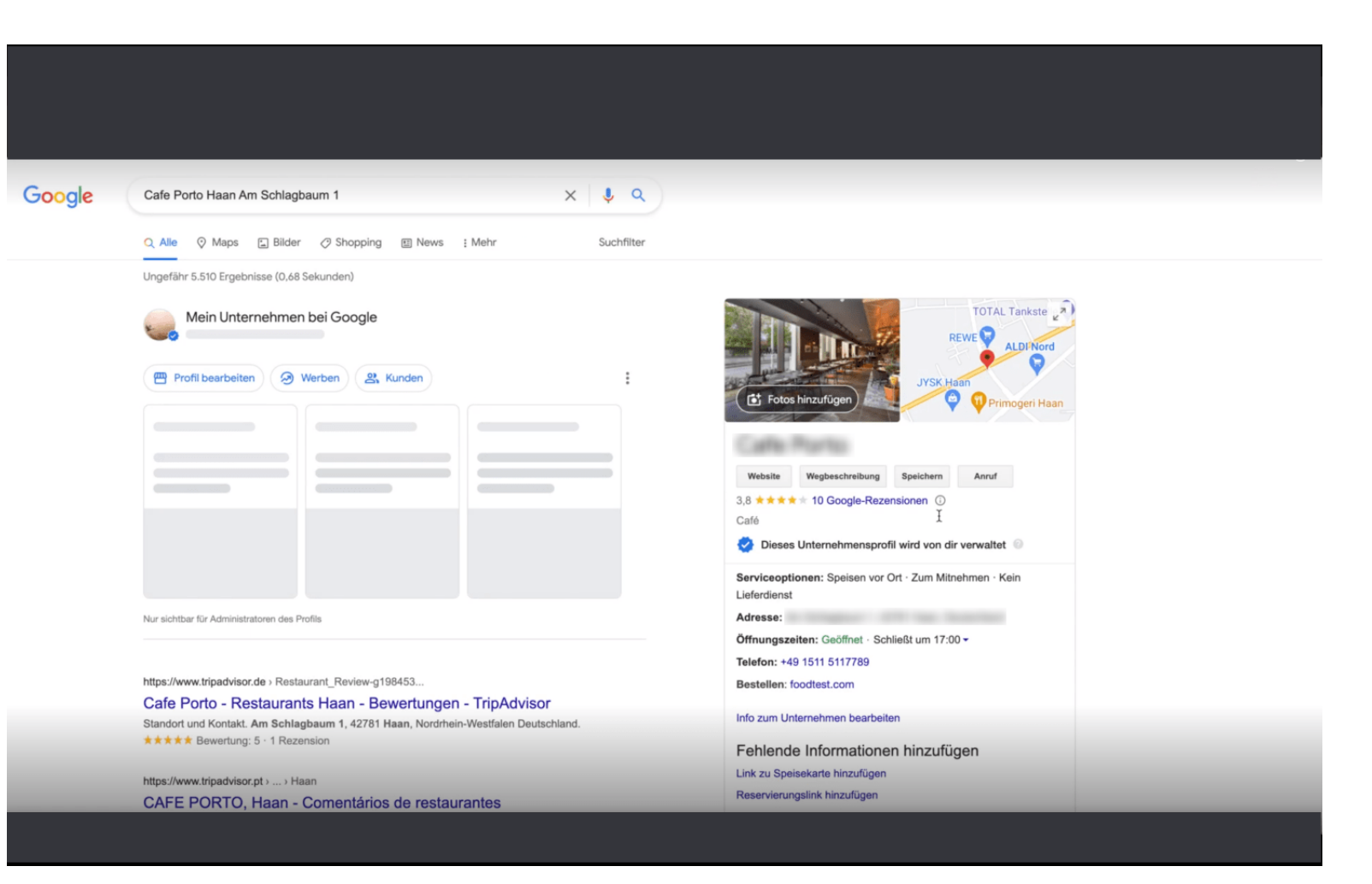

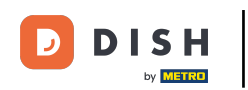

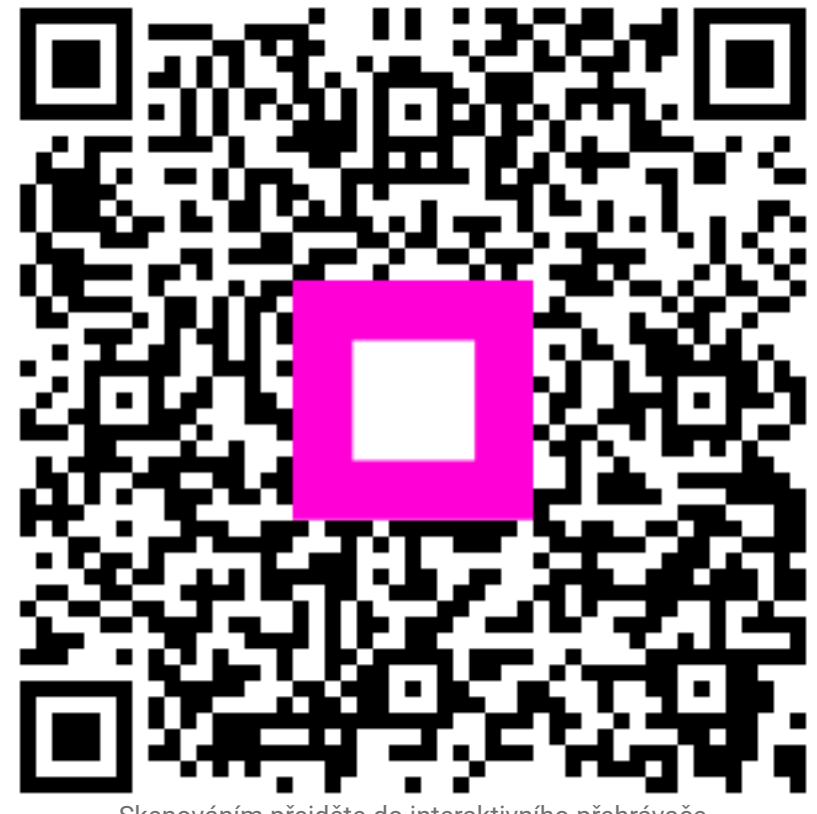

Skenováním přejděte do interaktivního přehrávače